届出事業者様

## 【建設業者・宅建業者の皆様へ・3月31日基準日対応】 あんしんWebシステム 保険契約締結証明書のWeb提供開始について

毎年3月31日の「基準日届出」の対応に向けて、弊社より「保険契約締結証明書」を郵送しておりますが、このたび、あんしん Webシステム上での提供を開始いたします。

あんしんWebシステム上でいつでも最新の締結証明書の確認・ダウンロードができ、印刷していただくことで、直ちに行政庁へ届出手 続きをすることが可能となります。(住宅あんしん保証で当日保険証券を発行した分も、即座に締結証明書に戸数を反映します) なお、以下の手順により本機能の利用設定をされた場合、封書での保険契約締結証明書は郵送しません。 ただし、本格的なWeb提供の開始は来年2025年~とさせていただきますので、

今回2024年3月基準日対応につきましては、お試し期間として、Web提供の設定をされていても別途 封書の郵送をさせていただきますので、ぜひご活用ください!

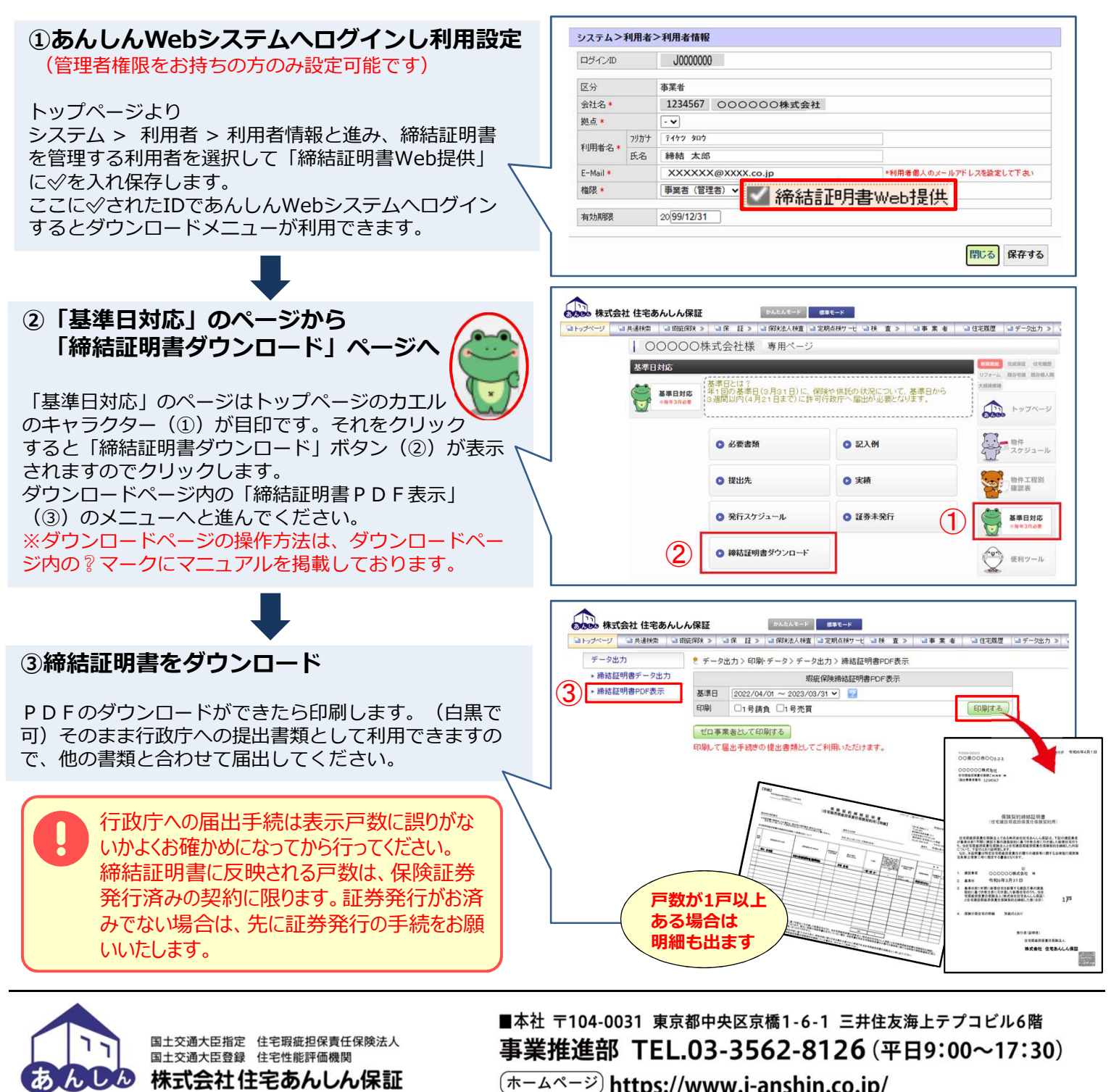

(ホームページ) https://www.j-anshin.co.jp/